附件 3

## 政务公开平台数据维护操作手册

## 一、平台登陆

| 欢迎使用政务公开系统 | <b>BP音商登来</b><br>A 用P名<br>品 密明 ダ |
|------------|----------------------------------|
|            | © 恤正明 4843<br>章秉                 |
|            |                                  |

- 二、数据录入
- 2.1 工作台介绍

| [ 政务公开平台                                                       | 3             |              |            |                     | ф 🛞 <del>7</del> % |
|----------------------------------------------------------------|---------------|--------------|------------|---------------------|--------------------|
| <ul> <li>☆ 工作台</li> <li>○ 内容管理</li> <li>&gt; 发布中心 ~</li> </ul> | 公告 版本更新(0条未读) |              | 重新更多       | 已率略作数<br>49314      | 待寧場件数<br>477       |
| □ 文件管理 目 资料管理 7 系統配置 ~                                         |               | <b>首元</b> 政策 |            | 本月销行数<br>419        | 最近7天鴉件数<br>264     |
| ◎ 系統管理 ~ □ 平台管理 ~                                              | 资料下载          |              | 童者更多       |                     |                    |
| ② 公文备集数据时接                                                     |               | N Z RIM      |            |                     |                    |
| а                                                              |               |              | 上海东方怡动信息技术 | <b>6有预</b> 公司 62022 |                    |

公告:系统告知展示区域,管理员发布的平台公告。 资料下载:平台文档下载区域,比如系统操作手册等。

#### 2.2 字段介绍

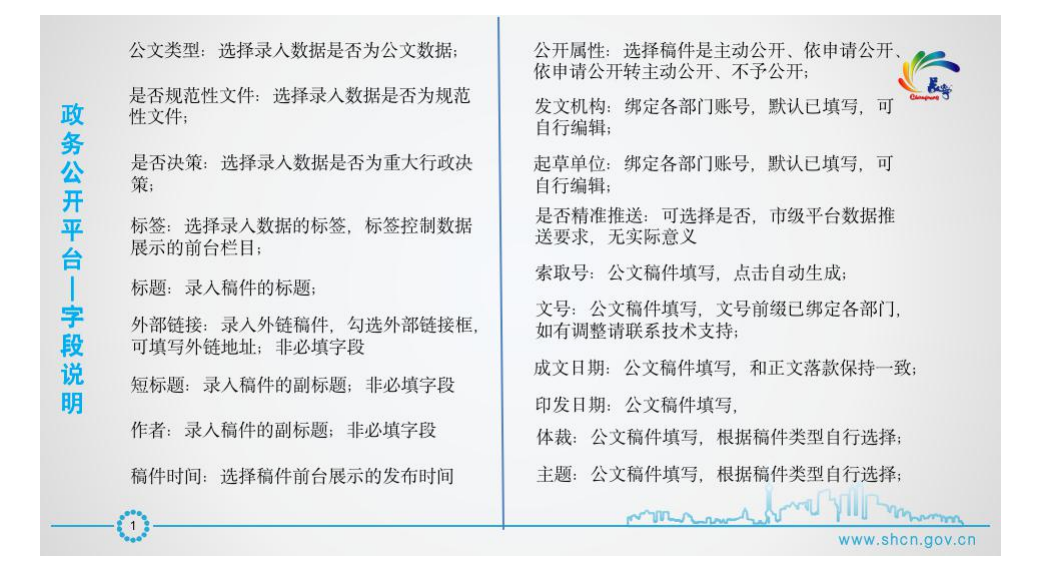

是否党政混合:党政联合发文数据选择; 是否联合发布:联合发文数据选择,填写联 政务公开平台 合发文机构名称; 是否公报:判断数据是否汇编政府公报; 摘要: 填写稿件摘要; 正文: 录入稿件正文; 公文pdf: 上传公文数据的pdf文件; |字段说 标题图: 上传的pdf文件自动截取封面图 附件: 上传稿件的附件; 明 mon All mon m 1 www.shcn.gov.cn

### 2.3 内容管理列表

| 平台 🔤 |                      |                        |                     |        |                      |         | ۵ 📵              |
|------|----------------------|------------------------|---------------------|--------|----------------------|---------|------------------|
| 内容的  | # 12                 |                        |                     |        |                      |         | + 1              |
|      | 标题:                  |                        | 椒鉴:                 |        | ✓ 文件类型:              | 全部      |                  |
|      | 是否决策: 全部             |                        | 是否规范性文件: 全部         |        | √ 是否政策解读:            | 全部      |                  |
|      |                      |                        |                     |        |                      |         | 2% EZ V#         |
| E    | 选择0项                 |                        |                     |        |                      | 批量审核 批量 | 1转主动公开 批量源回 批量到8 |
|      | 标题                   | 状态                     | 稿件时间                | ○ 公开属性 | 起草单位                 | 排序      | 操作               |
|      | 关于印发《2022年长宁区开展住宅小区公 | • 终审                   | 2022-10-19 15:45:08 | 主动公开   | 上海市长宁区住房保障和房屋管1<br>局 | E o     | 單核记录 退回 …        |
|      | 上海市长宁区人民政府办公室联系方式    | • 终审                   | 2022-10-15 11:22:20 | 主动公开   | 上海市长宁区人民政府办公室        | 0       | 审核记录 退回 …        |
|      | 20221014期试数据         | <ul> <li>終軍</li> </ul> | 2022-10-14 23:17:56 | 主动公开   | 上海市长宁区人民政府           | 0       | 审核记录 退回 …        |
|      | 二次文字解读:《上海市长宁区群体性劳   | • 终审                   | 2022-10-14 18:16:09 | 主动公开   | 上海市长宁区市场监督管理局        | 0       | 审核记录 退回 …        |
|      | 上海市长宁区发展和改革委员会2021年度 | - 终审                   | 2022-10-14 16:48:27 | 主动公开   | 上海市长宁区发展和改革委员会       | 0       | 审核记录 退回 …        |
|      | 上海市长宁区发展和改革委员会2021年度 | • 终审                   | 2022-10-14 16:46:16 | 主动公开   | 上海市长宁区发展和改革委员会       | o       | 审核记录 退回 …        |
|      | 上海市长宁区人民政府联系方式       | <ul> <li>終审</li> </ul> | 2022-10-14 16:25:33 | 主动公开   | 上海市长宁区人民政府           | 0       | 审核记录 退回 …        |
|      | 上海市长宁区人民政府领导介绍       | • 终审                   | 2022-10-14 16:25:14 | 主动公开   | 上海市长宁区人民政府           | 0       | 审核记录 退回 …        |
|      | 上海市长宁区医疗保险事务中心2021年度 | <ul> <li>終审</li> </ul> | 2022-10-14 15:31:20 | 主动公开   | 上海市长宁区医疗保障局          | 0       | 审核记录 退回 …        |

#### 2.3.1 非公文数据录入

(1) 点击内容管理右上角新增按钮,进入数据录入界面。

| 🥳 政务公开平台   | W      |                   |      |                 |       |      |                 |         | Q          | 开发者  |
|------------|--------|-------------------|------|-----------------|-------|------|-----------------|---------|------------|------|
| ☆ 工作台      | 内容管理   |                   |      |                 |       |      |                 |         |            | + 新增 |
| 內容管理       | 标题:    |                   |      | 标答:             |       |      | ✓ 文件类型:         | 全郎      |            |      |
| ▷ 发布中心 ~   |        |                   |      |                 |       |      |                 |         |            |      |
| □ 文件管理     | 是否决策:  | 全部                |      | 是否规范性文件:        | 全部    |      | ∨ 是否政策解读:       | 全部      |            |      |
| 目 资料管理     |        |                   |      |                 |       |      |                 |         | 查询 重置      | ∨ 展开 |
| 予 系統配置 ~   | 已选择0項  |                   |      |                 |       |      |                 | 就量审核 批量 | 转主动公开 批量退回 | 批量删除 |
| ◎ 系統管理 ~   | 标题     |                   | 状态   | 稿件时间            | 0     | 公开属性 | 起草单位            | 排序      | 操作         |      |
| 日 平台管理 >   |        |                   |      |                 |       |      | 上海市长宁区住房保障和房屋管理 | 1       |            |      |
| ③ 公文备案数据对接 | □ 关于印. | 发《2022年长宁区开展住宅小区公 | • 终审 | 2022-10-19 15:4 | 45:08 | 主动公开 | 周               | 0       | 审核记录 退回    |      |

(2) 按要求录入数据字段,如标签、标题、稿件时间、公开属性、正文、附件等字段。

| 文类型:  | ○ 公文 ● 非公文            |   | * 是否规范文件: | • 否 🔾 是 |      |
|-------|-----------------------|---|-----------|---------|------|
| 否决策:( | • 否 ② 是               |   |           |         |      |
| *标签:  | 社会公益事业/就业创业/就业创业补贴公示× |   |           |         |      |
| *标题:  | 长宁区促进就业创业补贴情况公示       |   |           |         | 外部链接 |
| 短标题:  |                       |   | 作者:       |         |      |
| 件时间:  | 2022-09-19 11:10:15   | 8 | *公开属性:    | 主动公开    |      |
|       |                       |   |           |         |      |

(3) 点击录入界面最下方的内容检测按钮,完成内容错敏字检测。

根据保密工作有关规定,请您在审核业务内容的同时,对拟发布内容是否涉密及同步进行审核

□ 保存 ✓ 保存提交

(4) 确认数据无误后,勾选保密审查,点击保存提交按钮。返回到内容列表。

| 1 | 最据保密工作有关规定, | 请您在审核业务内容的同时, | 对拟发布内容是否涉密及同步进行审核 |
|---|-------------|---------------|-------------------|
|---|-------------|---------------|-------------------|

| 同 内容检测 ⑤ 保存 | √ 保存提交 |
|-------------|--------|
|-------------|--------|

(5) 点击稿件列表最后的...按钮,可以查看稿件发布的对应栏目和对应的稿件链接。

| [ 政务公开平台   | lai                  |            |                    |                  |          |          |        | 1           | 0 🕢 开发者 |
|------------|----------------------|------------|--------------------|------------------|----------|----------|--------|-------------|---------|
| ① 工作台      | 内容管理                 |            |                    |                  |          |          |        |             | + 新地    |
| 內容管理       | 12.00                |            |                    |                  | ×        | 文件出刊·    | \$ 85  |             |         |
| ▷ 发布中心 ~   |                      | 发布路径       | 发布地址               |                  |          | ~        |        |             |         |
| □ 文件管理     | 是合决策: 至部             | 机构信息/联系方式  | /jgjj-qfbjgxx/2022 | /288/63837.html  |          | 是否或策解误:  | 王臣     | _           | × 1     |
| 目 资料管理     |                      | 委れ局/反政府办公室 | /afb-wbizfia/202   | 2/288/63837.html |          |          |        | 登词 重置       | ∨ 展开    |
| ♀ 系統配置 ~   | 已选择0项                | 2010/00/00 | 74-5               |                  |          |          | 批量审核 批 | 量转主动公开 批量退回 | 批量删除    |
| ◎ 系统管理 ~   | 标题                   |            |                    |                  |          | 单位       | 排序     | 操作          |         |
| □ 平台管理 ~   |                      |            |                    |                  | 上海市长宁区住机 | 房保障和房屋管理 |        |             |         |
| ③ 公文备案数据对接 | 关于印发《2022年长宁区开展住宅小区公 | ● 授审 2023  | 2-10-19 15:45:08   | 主动公开             | J        | 9        | 0      | 軍板记录 退]     | 1)      |
|            | □ 上海市长宁区人民政府办公室联系方式  | - 終軍 2023  | 2-10-15 11:22:20   | 主动公开             | 上海市长宁区。  | 人民政府办公室  | 0      | 审核记录 遗言     | a       |

2.3.2 数据录入

(1) 点击内容管理右上角新增按钮,进入数据录入界面

| [ 政务公开平台   | Ē     |                 |      |                 |       |      |           |                               |      |            | ۵      | 开发者  |
|------------|-------|-----------------|------|-----------------|-------|------|-----------|-------------------------------|------|------------|--------|------|
| ① 工作台      | 内容管理  |                 |      |                 |       |      |           |                               |      |            |        | + 新增 |
| D 内容管理     | 4元2页: |                 |      | 标答:             |       |      |           | 文件类型:                         | 全郎   |            |        |      |
| ≥ 发布中心 ~   |       |                 |      |                 |       |      |           |                               |      |            |        |      |
| □ 文件管理     | 是否决策: | 全部              |      | 是否规范性文件:        | 全部    |      |           | 是否政策解误:                       | 全部   |            |        |      |
| 目 资料管理     |       |                 |      |                 |       |      |           |                               |      | <b>2</b> X | 1 H    | ∨ 展开 |
| ♀ 系统配置 ~   | 已选择0項 |                 |      |                 |       |      |           |                               | 批量审核 | 批量转主动公开    | 批量退回   | 批量删除 |
| ◎ 系統管理 ~   | 标题    |                 | 状态   | 稿件时间            | 0     | 公开属性 | 起草        | 单位                            | 排序   |            | 操作     |      |
| □ 平台管理 ~   |       |                 |      |                 |       |      | 上海水长空区社会  | 19 A CR 19 19 19 19 19 19 19  |      |            |        |      |
| 〇 公文备案数据对接 | 关于印》  | 2022年长宁区开展住宅小区公 | • 终审 | 2022-10-19 15:4 | 45:08 | 主动公开 | LAUDITION | 9.0% PR 112.09 /座 117.48<br>目 | 0    | ¥          | 转记录 退回 |      |

(2)公文类型选公文,按要求录入数据字段,如标签、标题、稿件时间、公开属性、 索引号、文号、成文日期、印发日期、体裁、主题、正文、公文 pdf 上传等 字段。(若要上传预决算,则在标签中输入预决算,然后选择自己部门即可, 若要上传绩效,则在标签中输入绩效,然后选择自己部门即可。下图以财政局 为例)

| - Dirtor .                                                   | TH A                                                                                                    |
|--------------------------------------------------------------|----------------------------------------------------------------------------------------------------|
| *标签:                                                         | 预决算                                                                                                    |
| *标题:                                                         | 公开标准<br>公开信息                                                                                                    |
| 发布标签:                                                        | <ul> <li>政府文件2022</li> <li>委办局</li> </ul>                                                                                            |
| 短标题:                                                         | <ul> <li>区财政局</li> <li>综合政务</li> </ul>                                                                                               |
| 稿件时间:                                                        | • 财政信息<br>政府预决算                                                                                                    |
| 发文机构:                                                        | 部门(单位)预决算                                                                                                    |
| 否精准推送:                                                       | • 否 是                                                                                                    |
| 否办事服务                                                        | ● 否 是                                                                                                    |
| *标签:                                                         | 绩效                                                                                                    |
|                                                              |                                                                                                    |
| *标题:                                                         | <ul> <li>专题</li> <li>政府实事项目</li> </ul>                                                                                               |
| *标题:<br>发布标签:                                                | <ul> <li>安题</li> <li>政府实事项目</li> <li>绩效评估</li> <li>政府文件2022</li> </ul>                                                               |
| * 标题:<br>发布标签:<br>短标题:                                       | <ul> <li>专题</li> <li>政府实事项目</li> <li><b>绩效评估</b></li> <li>政府文件2022</li> <li>资办局</li> <li>医财政局</li> </ul>                             |
| * 标题:<br>发布标签:<br>短标题:<br>稿件时间:                              | <ul> <li>安题</li> <li>政府实事项目</li> <li><b>反效评估</b></li> <li>政府文件2022</li> <li>委办局</li> <li>医研放局</li> <li>第合政告</li> <li>第政信息</li> </ul> |
| * 标题:<br>发布标签:<br>短标题:<br>稿件时间:<br>发文机构:                     |                                                                                                    |
| * 标题:<br>发布标签:<br>短标题:<br>稿件时间:<br>发文机构:<br>否精准推送            | <text></text>                                                                                                    |
| * 标题:<br>发布标签:<br>短标题:<br>稿件时间:<br>· 发文机构:<br>否精准推送<br>否办事服务 | <text></text>                                                                                                    |

| *标题:                                                           | 关于下达2022年长宁区支持中小企业创新发展、总部型经济高质量发展、航空服务业发展、生命健康产业发展等                                                                                                    | 导专项扶持资金的通知                                                  |                          | 外部链接                    |
|----------------------------------------------------------------|----------------------------------------------------------------------------------------------------|-------------------------------------------------------------|--------------------------|-------------------------|
| 短标题:                                                           |                                                                                                    | 作者:                                                         |                          |                         |
| *稿件时间:                                                         | 2022-10-13 11:24:43                                                                                                    | *公开属性: 主                                                    | 动公开                      |                         |
| •发文机构:                                                         | 上海市长宁区商务委员会                                                                                                    | 起草单位: 上                                                     | 海市长宁区商务委员会               |                         |
| 是否精准推送:                                                        | ● 否 ○ 是                                                                                                    |                                                             |                          |                         |
| * 索引号:                                                         | SY6887023680202200049 自动生成索引号                                                                                                    |                                                             |                          |                         |
| 公文信息                                                           |                                                                                                    |                                                             |                          |                         |
| * 文号:                                                          | 长商务发 🗸 2022 🗇 37 号                                                                                                    | *成文日期: 20                                                   | 122-10-11 11:25:07       |                         |
| *印发日期:                                                         | 2022-10-13 11:25:13                                                                                                    | *体载: 通                                                      | ¥0                       |                         |
| * 主题分类:                                                        | 综合政务/其他 🗸                                                                                                    | *是否党政混合: 💿                                                  | 否 〇 是                    |                         |
| 附件:<br>2、202<br>3、202                                          | 1、2022年长宁区支持中小企业创新发展专项扶持企业名单<br>22年长宁区支持总部型经济高质量发展专项扶持企业名单<br>22年长宁区航空服务业发展专项扶持企业名单                                                                                                    |                                                             |                          |                         |
| 4、203                                                          | 22年长宁区生命健康产业发展专项扶持企业名单                                                                                                    |                                                             |                          | 上海市长宁区商务委员              |
| 4、20:<br>(此件公<br><sup>集他信息搜索</sup>                             | 22年长宁区生命健康产业发展专项扶持企业名单<br>开发布)                                                                                                    |                                                             |                          | 上海市长宁区商务委员<br>2022年10月1 |
| 4、20:<br>(此件公<br><u>其他信息搜索</u><br>文pdf:<br>直图:                 | 22年长宁区生命健康产业发展专项扶持企业名单<br>3开发布)<br>- 上作文件<br>+<br>上作                                                                                                    |                                                             |                          | 上海市长宁区商务委员<br>2022年10月1 |
| 4、202<br>(此件2<br>其他信息授素<br>文pdf:<br>题面:<br>件:                  | 22年长宁区生命健康产业发展专项扶持企业名单<br>开发布)<br>上 上作文件<br>上 上作文件<br>ジ 上信文件<br>ジ 长高券返[2022]37号附件1.xlsx<br>ジ 长高券返[2022]37号附件2.xlsx<br>ジ 长高券返[2022]37号附件3.xlsx                                                                                                    |                                                             |                          | 上海市长宁区商务委员<br>2022年10月1 |
| 4、202<br>(此件公<br>菜他信息探索<br>文pdf:<br>题面:<br>件:                  | 22年长宁区生命健康产业发展专项扶持企业名单<br>(小发布)<br>上 上作文件<br>・<br>上作<br>・<br>1、上作文件<br>・<br>・<br>・<br>・<br>・<br>・<br>・<br>・<br>・<br>・<br>・<br>・                                                                                                    |                                                             |                          | 上海市长宁区商务委员<br>2022年10月1 |
| 4、202<br>(此件公<br>案他信息提案<br>文pdf:<br>题面:<br>件:<br>(3)           | 22年长宁区生命健康产业发展专项扶持企业名单<br>(开发布)<br>(上上常文件<br>(上集文件<br>) 长端务规(2022)37号照件1.3bs:<br>) 长端务规(2022)37号照件1.3bs:<br>) 长端务规(2022)37号照件3.3bs:<br>) 长端务规(2022)37号照件3.3bs:<br>) 长端务规(2022)37号照件3.3bs:<br>) 长端务规(2022)37号照件3.3bs:<br>) 长端务规(2022)37号照件3.3bs:<br>) 长端务规(2022)37号照件3.3bs:<br>) 长端务规(2022)37号照件3.3bs:<br>) 长端务规(2022)37号照件4.3bs:<br>) 长端务规(2022)37号照件4.3bs:<br>) 长端务规(2022)37号照件4.3bs:<br>) 长端务规(2022)37号照件4.3bs:<br>) 朱端条规(2022)37号照件4.3bs:<br>) 朱端条规(2022)37号照件4.3bs:<br>) 朱统变术, "自动"(2010) 朱统规(2010) 朱统元, "自动"(2010) 朱统元, "自动"(2010) 朱统元, "自动》(2010) 朱统元, "自动》(2010) 朱统元 | ],完成                                                        | 内容错敏字检测。                 | 上海市长宁区商务委员<br>2022年10月1 |
| 4、202<br>(此件公<br>\$\$pdf:<br>@\$<br>#:<br>(3)                  | 22年长宁区生命健康产业发展专项扶持企业名单<br>开发布)<br>                                                                                                    | ],完成 <br><sup>步密及同步进行1</sup>                                | <b>内容错敏字检测。</b><br>■核    | 上海市长宁区商务委员<br>2022年10月1 |
| 4、202<br>(此件公<br>%bdf:<br>==================================== | 22年长宁区生命健康产业发展专项扶持企业名单<br>开发布)<br>                                                                                                    | [,完成]<br><sup>步密及同步进行1</sup><br>〔击保存打                       | 内容错敏字检测。<br>■■■<br>■■■   | 上海市长宁区商务委员<br>2022年10月1 |
| 4、202<br>(此件之<br>(此件之<br>菜odf:<br>题题:<br>件:<br>(3)             | 22年长宁区生命键题产业发展专项扶持企业名单<br>(开发布)          上年文件         上 上年文件         上 上年文件         上 上年文件         上 生文件         上 生文件         上 生文件         上 生文件         上 生文件         上 生文件         上 生文件         上 生文件         上 生文件         上 生文件         上 生文件         上 生文件         上 生文件         上 生文         ● 长晴秀宏[2022]37号照件1.sizx         ● 长晴秀宏[2022]37号照件4.sizx         ● 大晴秀文人界 面 最 下 方 的 内 容 检 测 按 钮         人 告 录 入 界 面 最 下 方 的 内 容 检 测 按 钮         健康保密工作有关规定, 请您在审核业务内容的同时, 对拟发布内容是否述密入          确认 数 据 无 误 后 , 勾 选 保 密 审 查 , 点         - 翻 认 数 据 无 误 后 , 勾 选 保 密 审 查 , 点         - 翻 认 数 据 无 误 后 , 勾 选 保 密 审 查 , 点                                                                                                    | ], 完成 <br><sup>步密及同步进行1</sup><br>〔击保存3<br><sub>同步进行审核</sub> | 内容错敏字检测。<br><sup>棘</sup> | 上海市长于区商务委J<br>2022年10月1 |

(5) 点击稿件列表最后的...按钮,可以查看稿件发布的对应栏目和对应的稿件链接

| 💽 政务公开平台            | Ξ.                   |                                                 | ۵ 💿 ۳                           | 开发者 |
|---------------------|----------------------|-------------------------------------------------|---------------------------------|-----|
| 企 工作台               | 内容管理                 |                                                 |                                 | 増   |
| B 内容管理              | 15H-                 |                                                 | X<br>文化集制: 全部                   |     |
| ▷ 发布中心 ~            |                      | 发布路径 发布地址                                       |                                 |     |
| □ 文件管理              | 走台次東: 王即             | 机构信息/联系方式 /jgjj-qfbjgxx/2022/288/63837.html     | 定当政策时後: 王部                      |     |
| 目 資料管理              |                      | 委办局/区政府办公室 /qfb-wbjzfjg/2022/288/63837.html     |                                 | ŧ.  |
| ₽ 系統配置 ~            | 已选择0项                |                                                 | 批量审核 批量转主动公开 批量递回 批量删除          |     |
| ◎ 系統管理 ~            | - 标题                 |                                                 | < 1 ><br>单位 排序 操作               |     |
| 日 平台管理 ~ 日 公文备案数据对接 | 关于印发《2022年长宁区开展住宅小区公 | • 终审 2022-10-19 15:45:08 主动公开                   | - 上海市长宁区住房保障和房屋管理 0 寧検記录 退回 ··· |     |
|                     | □ 上海市长宁区人民政府办公室联系方式  | <ul> <li>終軍 2022-10-15 11:22:20 主动公开</li> </ul> |                                 |     |

# 三、技术支持

陈凯军 18962732851